# Distribuire un modulo VSM N1K come servizio su CSP2100.

## Sommario

Introduzione Prerequisiti Componenti usati Configurazione Esempio di rete Configurazioni preliminari Configurazione del servizio

## Introduzione

In questo documento viene descritto come implementare un VSM Nexus 1000v su un CSP 2100.

# Prerequisiti

CSP2100 configurato e configurato con connettività di gestione.

## Componenti usati

CSP2100 con versione 2.1.0.6 in esecuzione

## Configurazione

Esempio di rete

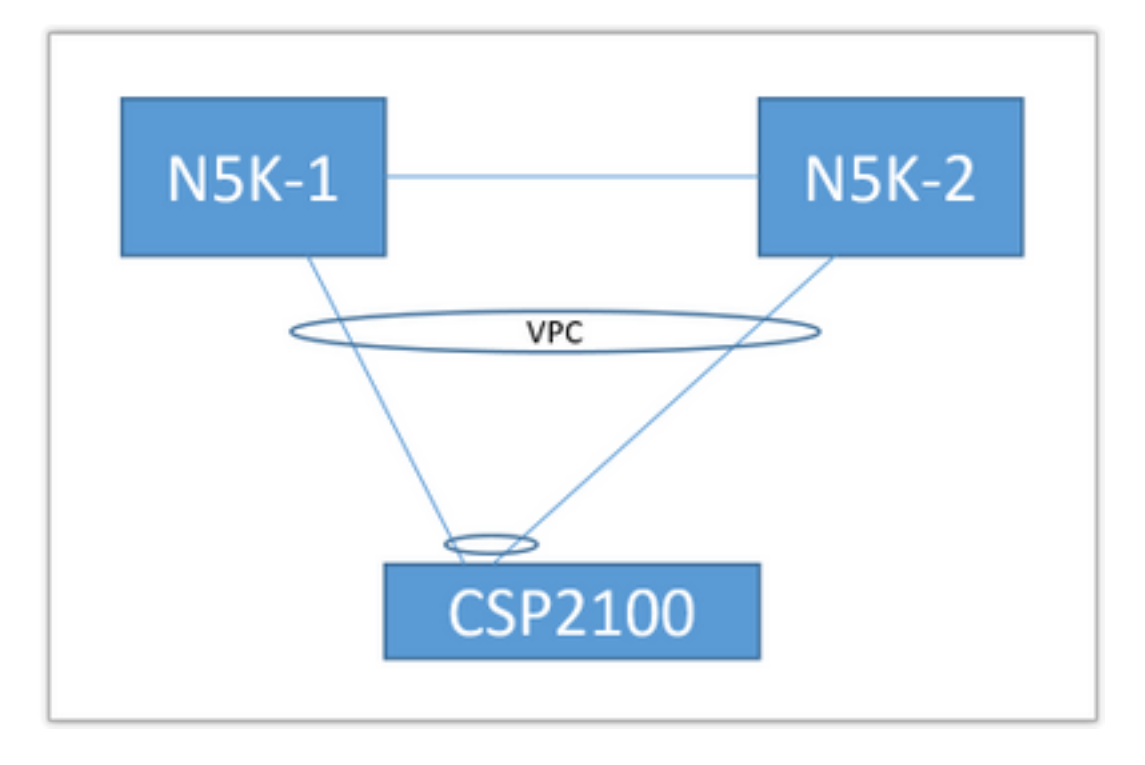

La topologia di uplink sopra riportata viene utilizzata nel documento seguente. Da utilizzare solo come riferimento per informazioni sulla creazione e l'assegnazione di uplink al servizio.

Il PortChannel indicato sopra è definito come trunk e le VLAN utilizzate per la comunicazione con il servizio sono consentite.

### Configurazioni preliminari

- Aggiungere le immagini VSM nel 'repository'
- Èpossibile trovare le informazioni seguenti tramite 'Configuration' (angolo superiore destro) > 'Repository'

| Serv | ces Reposi | tory pNICs Cluster NFS SNMP       |                  |              |                 |
|------|------------|-----------------------------------|------------------|--------------|-----------------|
|      | Reposit    | tory Files                        |                  |              |                 |
|      |            |                                   |                  |              |                 |
|      |            |                                   |                  |              | Select O Upload |
|      |            | File Name                         | Modified         | Size (Bytes) | Host Name       |
|      | 8          | n1000v-dk9.5.2.1.SV3.2.1.1010.ova | 2016-09-08 19:56 | 219385379    | bgl-csp-2100-01 |
|      | •          | n1000v-dk9.5.2.1.SV3.2.1.iso      | 2016-09-08 19:57 | 248762368    | bgl-csp-2100-01 |
|      |            | n1000v-dk9.5.2.1.SV3.2.1.ova      | 2016-09-08 19:58 | 218429440    | bgl-csp-2100-01 |
|      |            |                                   |                  |              |                 |

- Scegliere un file tramite 'Seleziona' e 'Carica' per aggiungerlo al repository
- Configurare gli uplink del CSP. Configurazione > pNIC

| enp7s0f0                                     | up   | 10G                                                       | Po12      | ethernet                                           | 4 |
|----------------------------------------------|------|-----------------------------------------------------------|-----------|----------------------------------------------------|---|
| enp7s0f1                                     | up   | 10G                                                       | Po12      | ethernet                                           | 4 |
|                                              |      | Port Channel                                              | Configure |                                                    |   |
| Port Channel Members<br>enp7s0f0<br>enp7s0f1 |      | Enter Port Channel Name Po12 Choose Bond Mode balance-elb |           | Enter VLAN Trunk Range<br>1-13<br>Choose LACP Type |   |
|                                              |      | active-backup<br>balance-top                              |           | passive                                            |   |
| Submit Delete Clear Configuration            | Done |                                                           |           |                                                    |   |

- Selezionare le interfacce dall'elenco di uplink disponibili da associare a PortChannel
- Assegnare un nome al canale della porta e aggiungere un intervallo di VLAN consentite
- Impostare la modalità Bond su 'active/standy' Selezionare una modalità LACP (disattivata è sostanzialmente la modalità "on" - nessun protocollo)
- Fare clic su 'Submit' per creare il canale della porta
- 'Configurazione completata' esce dal prompt di configurazione.

Verrà visualizzato un nuovo uplink:

|          |            | Physical Network Inter | faces on bgl-csp-2100-01 |            |             |
|----------|------------|------------------------|--------------------------|------------|-------------|
| Name     | Link State | Speed                  | Member                   | Vlan Range | Passthrough |
| Po12     |            | 10G                    |                          | 1-13       | none        |
| enp1s0f0 | up         | 1G                     |                          |            | none        |
| enp1s0f1 | down       | 1G                     |                          |            | none        |

Èpossibile utilizzare un canale porta o un singolo uplink, a seconda della topologia specifica.

#### Configurazione del servizio

• Andare a Configurazione > Servizi e fare clic su Crea.

|                        |                      |              |              |                                                   |              |   | k                            |                 |
|------------------------|----------------------|--------------|--------------|---------------------------------------------------|--------------|---|------------------------------|-----------------|
|                        |                      | Service Crea | ation        | Please select a boot ima                          | ge.          |   |                              | Day Zero Filter |
| Service Name           | e. SV3-TEST          |              |              | Image Filter                                      |              |   | n1000v-dk9.5.2.1.SV3.2.1.ova | ~               |
| arget Host N           | Name•: bgl-csp-      | 2100-01      |              |                                                   |              |   |                              |                 |
| IA Host Nam            | ne:                  |              |              | n1000v-dk9.5.2.1.SV3.2<br>size: 218429440 bytes   | 2.1.ova      |   |                              |                 |
| mage Name<br>11000v-di | •:<br>k9.5.2.1.SV3.2 | .1.ova       |              | > n1000v-dk9.5.2.1.SV3.2<br>size: 219385379 bytes | 2.1.1010.ova |   |                              |                 |
| NIC:                   |                      |              |              | n1000v-dk9.5.2.1.SV3.2                            | 2.1.iso      |   |                              |                 |
| Name                   | Vlan                 | Туре         | Network Name | size: 248762368 bytes                             |              |   |                              |                 |
| 0                      |                      | Α.           |              | Add Image                                         |              | 0 |                              |                 |
|                        |                      | A.           |              |                                                   |              |   |                              |                 |

- Immettere un nome per il servizio
- Selezionare un nodo dal cluster in cui distribuirlo
- Scegliere l'immagine desiderata dal repository

|                              |                        | Service  | Creation     |      |          |            | VNIC                | Configuration   |                  |
|------------------------------|------------------------|----------|--------------|------|----------|------------|---------------------|-----------------|------------------|
| Service Nam                  | e.: SV3-TEST           |          |              |      | NIC 1    | ۰          | Name: vnet 1        |                 | Internal Network |
| Target Host N                | Name•: bgl-csp         | -2100-01 |              | V    | INIC 2   | ٥          | VLAN: 12            |                 | External Network |
| HA Host Nan                  | me:                    |          |              | v    | INIC 3   | ٥          | VLAN Type: access   |                 |                  |
| Image Name                   | •:                     |          |              | A    | Add vNIC | 0          | VLAN Tagged: false  |                 |                  |
| n1000v-d                     | k9.5.2.1.SV3.          | 2.1.ova  |              | s    | Save     | <u>+</u>   | Native VLAN: none   |                 |                  |
| VNICe:<br>Name               | Vian                   | Type     | Network Name |      |          |            | Model: e1000        |                 |                  |
|                              |                        |          |              |      |          |            | Network Name +:Po12 |                 |                  |
|                              |                        |          |              |      |          |            | Required fields     |                 |                  |
|                              |                        |          |              |      |          |            |                     |                 |                  |
| Resource Co<br>(1 cores, 4 G | onfig:<br>3B. 2048 MB) |          |              |      |          |            | Select Net          | twork Interface |                  |
| Storage Com                  | fio:                   |          |              | Name | • •      | Link State | Speed               | Vian Range      | Passthrough      |
| UNIC Deserve                 | -                      |          |              | Polz | h .      |            | 109                 | 1-13            | none             |

- Ènecessario definire 3 vNIC come previsto dalla VM (gestione, controllo, pacchetto)
- Selezionare I'ID VLAN, il tipo di VLAN 'access', con tag 'false', il modello 'e1000'
- Per la rete, selezionare 'rete esterna' e scegliere il canale della porta definito in precedenza (o qualsiasi uplink desiderato)
- Ripetere per le altre due schede NIC
- Impostare le risorse come richiesto dal modulo VSM (a seconda della versione)
- Aggiunta di una password VNC: la connessione VNC consente l'accesso da console al

Servizio una volta distribuito

Dopo aver immesso tutti i campi, selezionare 'Distribuisci'. In caso di errori nella distribuzione, la GUI deve segnalarli.

Una volta distribuito il servizio. Selezionare Configurazione > Servizi e accendere il nuovo VSM.

A questo punto, è possibile collegarsi tramite il collegamento VNC per configurare il VSM.

Rif.:

http://www.cisco.com/c/en/us/td/docs/switches/datacenter/csp\_2100/quick\_start/b\_Cisco\_CSP\_21 00 Quick\_Start 2\_1\_0.html#task\_3FB0EE9C7BC44F2893A83AFF373EA669